Wyprodukowano w Chinach dla: DELTA-OPTI Monika Matysiak, 60-713 Poznań, ul. Graniczna 10, Polska www.delta.poznan.pl

# 3 Instalacja Dysku Twardego

Uwaga: 1. Upewnij się, że zasilanie jest wyłączone. 2. Poniższe zdjęcia i schematy pełnią funkcję informacyjną, i mogą się różnić w zależności od modelu reiestratora.

■ Instrukcja instalacji dysku twardego dla serii NVR w plastikowej obudowie.

NVR

## Skrócona Instrukcja Obsługi

Przed użyciem produktu należy uważnie przeczytać skróconą

instrukcję obsługi

Instalowanie, eksploatacia, bezpieczeństwo

Szczególna uwage przy projektowaniu poświecono standardom jakości

użytkownika. Prace serwisowe mogą być wykonywane wyłącznie przez

wykwalifikowany serwis! Przed podłączeniem urządzenia do zasilania

znamionowym napieciem podanym w instrukcji. Jeśli wyrób ten ma

usterki nie powinno się go używać dopóki nie zostanie naprawiony.

wentylacyjne. Nie wolno dopuścić, aby przez otwory wentylacyjne do urządzenia dostały się ciała obce. Może to spowodować pożar,

porażenie prądem albo awarię produktu. Należy chronić urządzenie przed wilgocia, oraz nie wystawiać produktu na bezpośrednie działanie

promieni słonecznych lub innych źródeł ciepła. Z produktem należy postępować ostrożnie. Wibracje, uderzenia albo upadek z niewielkiej wysokości może spowodować uszkodzenie urządzenia. Nie wolno

Należy unikać używania urządzenia podczas burzy. Uwaga! Zalecamy

znamionowe. Uszkodzenia spowodowane podaniem napieć wyższych

konstrukcyjnych i technologicznych niepogarszających jakości wyrobu

Prawidłowa Utvlizacia Produktu

stosowanie zabezpieczeń w celu dodatkowej ochrony urządzenia przed ewentualnymi skutkami przepięć występujących w instalacjach. Zabezpieczenia przeciwprzepięciowe są skuteczną ochroną przed

dopuszczać do urządzenia osób niepowołanych (w tym dzieci).

przypadkowym podaniem na urządzenie napięć wyższych, niż

niż przewiduje instrukcja, nie podlegają naprawie gwarancyjnej.

Producent zastrzega sobie prawo do wprowadzania zmian

Należy zapewnić swobodny przepływ powietrza przez szczeliny

urządzenia, gdzie najważniejszym czynnikiem jest zapewnienie

należy sprawdzić, czy dostarczane napiecie jest zgodne ze

bezpieczeństwa użytkowania. Urządzenie powinno być instalowane przez wykwalifikowanego instalatora. Nie otwierać urządzenia. Wewnątrz nie ma żadnych części, które mogą być serwisowane przez

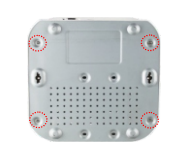

(1) Odkreć śruby i zdeimii

górna część obudowy.

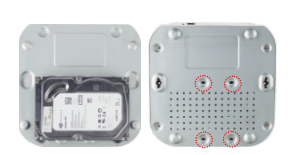

(4) Zainstaluj górna część obudowy i

przymocuj ja śrubami.

(2) Dopasuj otwory na śruby dysku

twardego do obudowy rejestratora.

następnie przykręć dysk do obudowy.

(3) Podłącz przewody SATA do płyty główniej rejestratora oraz do dysku twardego

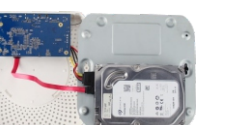

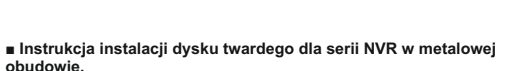

 Odkręć śruby z tyłu i po bokach obudowy, następnie zdejmij górną cześć obudowy

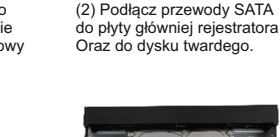

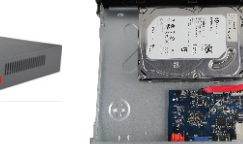

(3) Dopasuj otwory na śruby dysku twardego do obudowy rejestratora, następnie przykręć dysk do obudowy.

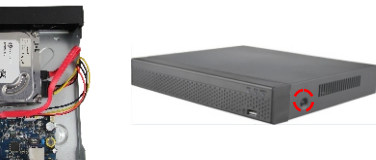

(4) Zainstalui górna cześć

obudowy i przymocuj ją śrubami.

■ Instrukcja instalacji dysku twardego dla serii NVR w dużej metalowej obudowie.

(1) Odkręć śruby z tylnego panelu i zdejmij górną część obudowy

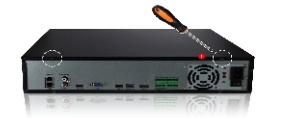

- (2) Wyjmij kieszeń na dysk twardy.
- (3) Zainstaluj dysk twardy w kieszeni.
- (4) Przymocuj dysk twardy za pomocą śrub.
- (5) Przymocuj kieszeń do obudowy rejestratora.

(6) Podłącz przewody SATA do płyty główniej rejestratora oraz

do dysku twardego. (7) Załóż górna cześć obudowy i przykreć śróbu.

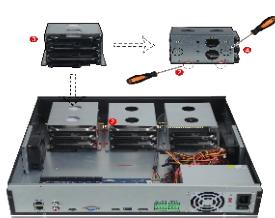

### Opis wyglądu tylnego panelu NVR z switchem PoE

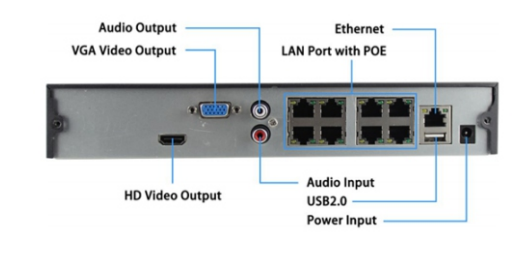

### Ogólny opis wyglądu tylnego panelu NVR

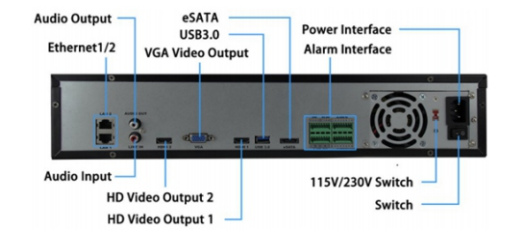

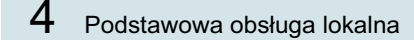

### Uruchomienie

Upewnij się, że napięcie wejściowe odpowiada napięciu zasilania XVR. Podłącz urządzenie do monitora i do zasilacza (jeśli jest dostępny). Podłącz zasilanie, włącz przycisk zasilania (jeśli jest dostępny). Poczekaj aż urządzenie się uruchomi

#### Uwaga:

 Zaleca się, aby odnieść się do międzynarodowych standardów dotyczących wejścia zasilania o stabilnych wartościach napięcia i niskich zakłóceniach tętnień.

2. Przy pierwszym uruchomieniu należy zmienić hasło administratora urządzenia (domyślna nazwa użytkownika systemu to "admin", a hasło to "12345"). Aby zapewnić bezpieczeństwo urządzenia, należy zmienić Hasło logowania administratora i regularnie je modyfikować

### Zmiana Hasła

Krok 1: Po uruchomieniu urządzenia wybierz język systemu, kliknij "Zastosuj", wprowadź hasło, kliknij "Zaloguj się", kliknij "Modyfikuj".

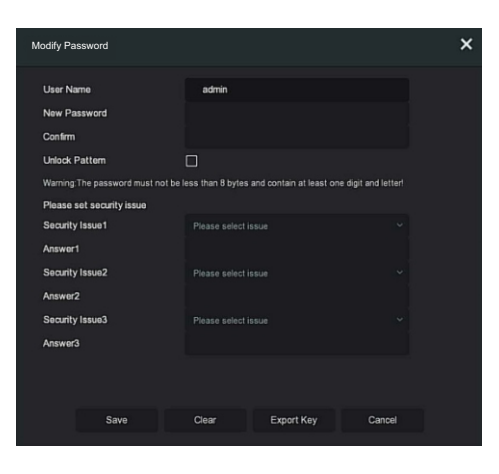

Krok 2: Wprowadź nowe hasło dwa razy. Po zmianie hasła będzie można ustawić wzór odblokowujący rejestrator. Wzór składa sie z 4 do 9 punktów.

Krok 3: Ustaw pytanie zabezpieczające. Pytania zabezpieczające pozwalają odblokować rejestrator w momencie zapomnienia hasła oraz wzoru odblokowującego.

Krok 4: Włóż dysk USB do urządzenia i kliknij "Eksportuj klucz > Potwierdź > Zapisz". Wyeksportowany klucz pozwala odblokować rejestrator w momencie zapomnienia hasła oraz wzoru odblokowującego.

### Szybka konfiguracja

Po włączeniu urządzenia za pomocą kreatora można skonfigurować czas systemowy, konfigurację parametrów sieci, sformatować dysk twardy, dodać kamery i inne parametry urządzenia.

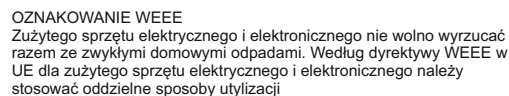

Ζ

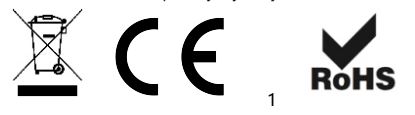

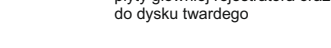

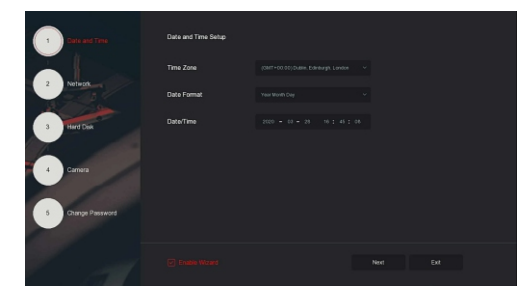

#### Uwaga

Dysk twardy musi być sformatowany podczas pierwszej instalacji.

### Konfiguracja Sieci

Parametry sieciowe muszą być poprawnie skonfigurowane przed podłaczeniem reiestratora do sieci.

Krok 1: W interfejsie podglądu kliknij prawym przyciskiem myszy

Aby wejść do menu, a następnie kliknij " > TCP/IP"

Krok 2: Zmodyfikuj adres IP urządzenia zgodnie z aktualnymi wymaganiami sieci. (Domyślny adres IP to 192.168.1.88)

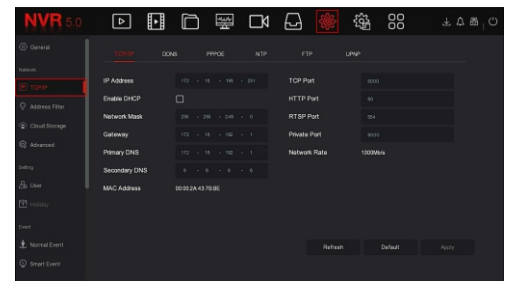

### Dodawanie Kamer IP

Przed uzyskaniem dostępu do kanału IP upewnij się, że połączenie sieciowe NVR jest prawidłowo skonfigurowane.

Krok 1: W interfeisie podgladu kliknji prawym przyciskiem myszy, aby

Wejść do menu, a następnie kliknij "

Krok 2: Dodaj kamerę IP automatycznie lub ręcznie. Dodawanie automatyczne, kliknij przycisk "Dodaj automatycznie". Rejestrator wyszuka dostępne w sieci kamery i doda je automatycznie do wolnych kanałów. Dodawanie ręczne, kliknij "Wyszukaj", rejestrator wyszukiwania urządzenia w sieci LAN z protokołem "Onvif lub Private" (ieśli używasz naszej kamery IP, zalecamy wybranie "Private") Wybierz urządzenie IP do dodania, i kliknij "Dodaj"

| <b>NVR</b> 5.0   |               |                |             | \$ (\$ <u>1</u>                   | Ŧ 📽 🐨 <sup>I</sup> O |
|------------------|---------------|----------------|-------------|-----------------------------------|----------------------|
| Carera           |               |                |             |                                   |                      |
| Canera           |               |                |             |                                   |                      |
| 🖵 osp            |               |                |             |                                   |                      |
| 🖹 Image          |               |                |             |                                   |                      |
| E Privacy Mask   | Device Search |                |             |                                   |                      |
| Channel Name     |               |                |             |                                   |                      |
| Ercole Paranetes |               |                |             |                                   |                      |
| 🐨 Sub Stream     |               |                |             |                                   |                      |
|                  |               | 172 18 190 222 |             |                                   |                      |
|                  |               |                | 1100 111010 | and a second second second second |                      |

Uwaga:

NVR domyślnie skonfigurowany jest na zapis ciągły.

Krok 1: W interfejsie podglądu kliknij prawym przyciskiem myszy, aby

weiść do menu, nastepnie kliknii "

Krok 2: Wybierz kanał i typ nagrywania zgodnie własnymi wymaganiami. Skonfiguruj harmonogram według własnych wymagań I zapisz ustawienia.

| ⊳       | ŀ     |  | Ŋ | ŵ | ŝ | 88 | 7 😵 🛙         |  |
|---------|-------|--|---|---|---|----|---------------|--|
|         |       |  |   |   |   |    |               |  |
| Chantel |       |  |   |   |   |    |               |  |
|         |       |  |   |   |   |    | More Settings |  |
|         |       |  |   |   |   |    |               |  |
|         |       |  |   |   |   |    |               |  |
|         |       |  |   |   |   |    |               |  |
|         |       |  |   |   |   |    |               |  |
|         |       |  |   |   |   |    |               |  |
|         |       |  |   |   |   |    |               |  |
|         |       |  |   |   |   |    |               |  |
|         |       |  |   |   |   |    |               |  |
|         | Hotio |  |   |   |   |    |               |  |

### Odtwarzanie Nagrań

◊ Natychmiastowe odtwarzanie

Krok 1: W interfejsie podglądu kliknij kanał podglądu, pasek sterowania pojawi sie pod kanałem.

Krok 2: Kliknij " 🕥 ", aby przejść do interfejsu natychmiastowego

odtwarzania, można odtworzyć pierwsze 5 minut bieżącego wideo Kanału.

◊ Odtwarzanie wideo

wideo

Krok 1: W interfejsie podglądu kliknij prawym przyciskiem myszy, aby

wejść do menu, a następnie kliknij "

Krok 2: Wybierz "Kanał > Data", wyszukiwane wideo jest wyświetlane

Na pasku postępu czasu, kliknij " 下 ", aby rozpocząć odtwarzanie

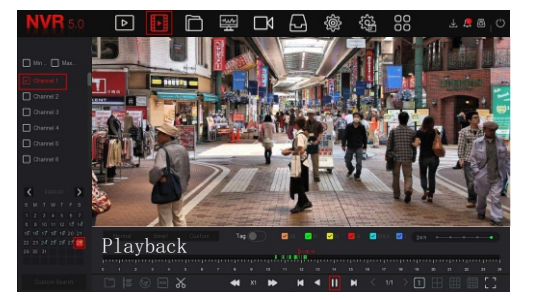

#### Normalne Wydarzenia

Krok 1: W interfejsie podglądu kliknij prawym przyciskiem myszy, aby

wejść do menu, i kliknij " 🍪 > Zdarzenie normalne".

Krok 2: Wybierz "Typ zdarzenia > Kanał > Włącz" i ustaw odpowiednie parametry alarmu.

Normalne alarmy zdarzeń urządzenia obejmują detekcje ruchu, sabotaż wideo, utratę wideo, wejście alarmowe, wyjście alarmowe, wyjątek np. Brak dysku i brzęczyk.

6

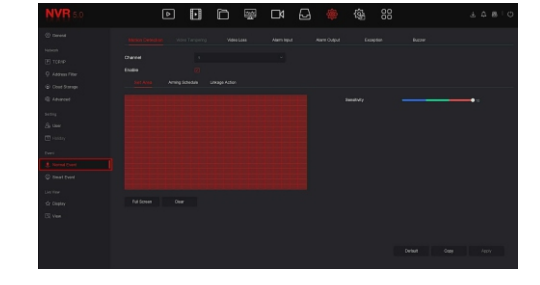

#### ■ Inteligentne wydarzenie

Krok 1: W interfejsie podglądu kliknij prawym przyciskiem myszy, aby wejść do menu, i kliknij " 👸 > Inteligentne zdarzenie", aby

#### Przejść do interfejsu ustawień inteligentnej detekcji

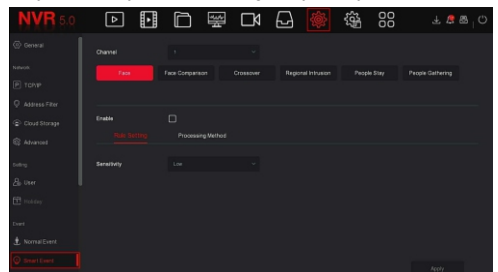

Krok 2: Wybierz tryb inteligentnego alarmu. Inteligentne alarmy zdarzeń obsługiwane przez urządzenie obejmują twarz, porównanie twarzy, wtargnięcie, pobyt ludzi i gromadzenie ludzi. Każde inteligentne wykrywanie można skonfigurować z różnymi regułami alarmowymi.

#### Uwaga:

1. Tylko kanały IPC, które obsługują inteligentne funkcje, takie jak wykrywanie twarzy i porównywanie twarzy, beŰda miały możliwość zmiany ustawień w tym interfejsie.

2. Każdy kanał inteligentnego zdarzenia może ustawić do 1 reguły wykrywania twarzy, 4 reguły przekroczenia linii, 4 reguły wtargnięcia, 4 reguły wykrywania pobytu osób i 4 reguły gromadzenia osób.

#### 5 **Obsługa WEB**

Krok 1: Upewnij się, że NVR i komputer PC znajduja się w tym samym segmencie sieci. Otwórz przeglądarkę IE, aby wprowadzić adres IP NVR: na przykład "http://192.168.1.88/" (Jeśli port http NVR zostanie zmieniony na 89, wprowadź "http://192.168.1.88:89/"), aby wejdź do interfejsu logowania.

Krok 2: Wybierz język, wprowadź nazwę użytkownika (domyślnie "admin"), hasło (domyślnie "12345") i kliknij "Zaloguj się".

Krok 3: W interfejsie podglądu kliknij "Odtwórz", aby wyświetlić podgląd wideo. Przy pierwszym połączeniu musisz pobrać i zainstalować wtyczkę.

#### Uwaga:

Gdy przeglądarka nie przejdzie do interfejsu logowania urządzenia, otwórz przeglądarkę IE, wybierz "Narzędzia > Opcje internetowe > Zabezpieczenia > Poziom niestandardowy > Kontrolki i wtyczki ActiveX", wszystkie opcje powinny być włączone.

## Aplikacia Mobilna

Użyj telefonu, aby zeskanować kod QR lub wyszukaj "BitVision" w Sklepie z aplikacjami, aby pobrać i zainstalować aplikację BitVision.

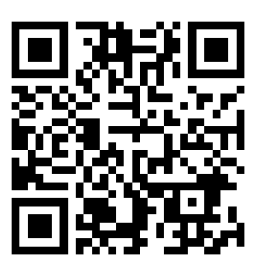

Po zarejestrowaniu się i zalogowaniu możesz dodać urządzenia Do zdalnego podglądu i zarządzania urządzeniami.